## ΑΣΚΗΣΗ ΒΔ-2

- 1. Ανοίξτε την εφαρμογή Microsoft Access
- Ανοίξτε τη βάση με όνομα ΠΕΛΑΤΟΛΟΓΙΟ που είχατε δημιουργήσει στο προηγούμενο μάθημα.
- Δημιουργήστε ένα πίνακα σε προβολή σχεδίασης ΠΩΛΗΤΗΣ με τα εξής πεδία Αυξων\_αριθμός

ΟΝΟΜΑ ΕΠΙΘΕΤΟ ΠΑΤΡΩΝΥΜΟ ΗΛΙΚΙΑ ΔΙΕΥΘΥΝΣΗ Σ.Τ. (Στην περιγραφή να αναφέρετε σταθερό τηλέφωνο) ΚΙΝΗΤΟ ΣΧΟΛΙΑ ΤΜΗΜΑ ΕΔΡΑ ΕΙΔΙΚΟΤΗΤΑ

- 4. Πρωτεύον κλειδί ο Αύξων Αριθμός
- 5. Ορίστε τους τύπους πεδίων
- 6. Αλλάξτε τις προκαθορισμένες ιδιότητες των πεδίων, σε

| Πεδίο   | Ιδιότητα           | Τιμή              |
|---------|--------------------|-------------------|
| 'ONOMA  | Μέγεθος Πεδίου     | 20                |
| 'ONOMA  | МОРФН              | ΟΛΑ ΚΕΦΑΛΑΙΑ      |
| ΕΠΙΘΕΤΟ | Μἑγεθος Πεδίου     | 25                |
| Σ.Τ.    | Προεπιλεγμένη Τιμή | 2810              |
| KINHTO  | Προεπιλεγμένη Τιμή | 69                |
| ΗΛΙΚΙΑ  | ΚΑΝΟΝΑΣ ΕΠΙΚΥΡΩΣΗΣ | ΜΕΓΑΛΥΤΕΡΗ ΤΩΝ 18 |
| ΗΛΙΚΙΑ  | ΚΕΙΜΕΝΟ ΕΠΙΚΥΡΩΣΗΣ | ΚΑΤΑΛΛΗΛΟ ΜΗΝΥΜΑ  |
| ONOMA   | ΑΠΑΙΤΕΙΤΑΙ         | NAI               |
| ΕΠΙΘΕΤΟ | ΑΠΑΙΤΕΙΤΑΙ         | NAI               |

- 7. Ανοίξτε τον πίνακα σε προβολή φύλου δεδομένων
- 8. Γράψτε 6 εγγραφές στον πίνακα ΠΩΛΗΤΗΣ
- 9. Γράψτε 4 εγγραφές στον πίνακα ΠΕΛΑΤΟΛΟΓΙΟ